# 7. ЛАБОРАТОРНАЯ РАБОТА № 7

# 7.1. Автоматизация расчета суммы кредита, необходимой для организации бизнеса

*Цель работы*: изучение технологии подбора параметра в экономических расчетах.

*Результаты работы*: в результате проделанной работы студент овладеет навыками создания автоматизации процесса расчета заемного капитала для организации бизнеса с помощью средств MS Excel.

Задание: торговая фирма для организации новой компании не имеет достаточных средств. Ей необходимо привлечь заемный капитал на 15 лет с месячной выплатой, не превышающей 100 000 рублей и процентной годовой ставкой равной 5%. Определить размер заемного капитала, необходимого фирме для организации новой компании.

### Технология работы в Excel 2003

Команда **Подбор параметра** пункта меню **Сервис** позволяет определить неизвестное значение, которое будет давать желаемый результат.

1. Запустите программу MS Excel 2003.

2. Предполагается, что на начальном этапе сумма заемного капитала задана в размере 10 000 000 руб. <u>Постройте</u> следующую таблицу (рис. 7.1):

|   | A               | В          | С           | D             |  |  |  |  |
|---|-----------------|------------|-------------|---------------|--|--|--|--|
|   | Сумма заемного  | Процентная | Срок займа, | Ежемесячная   |  |  |  |  |
| 1 | капитала, руб.  | ставка,%   | лет         | выплата, руб. |  |  |  |  |
| 2 | 10 000 000,00p. | 5,00%      | 15          |               |  |  |  |  |
| 3 |                 |            |             |               |  |  |  |  |

Рис. 7.1. Входные условия задачи

3. В ячейке **D2** выполните расчет, <u>используя функцию ПЛТ</u>. Для этого выберите меню **Вставка**  $\rightarrow$  **Мастер функций**  $\rightarrow$  **Финансовые**  $\rightarrow$ **ПЛТ**. Ведите необходимые данные (рис. 7.2) и нажмите кнопку **ОК**. Результат представлен на рис. 7.3.

| Аргументы функции                                                                                                    |                              |  |  |  |  |  |  |  |
|----------------------------------------------------------------------------------------------------|------------------------------|--|--|--|--|--|--|--|
|                                                                                                    |                              |  |  |  |  |  |  |  |
| Ставка                                                                                                    | a <u>32/12</u> = 0,004166667 |  |  |  |  |  |  |  |
| Кпер                                                                                                    | C2*12                        |  |  |  |  |  |  |  |
| Пс                                                                                                    | C A2                         |  |  |  |  |  |  |  |
| Бс                                                                                                    | с 🔣 = число                  |  |  |  |  |  |  |  |
| Тип                                                                                                    | а слочи =                    |  |  |  |  |  |  |  |
| ι                                                                                                    | = -79079,36267               |  |  |  |  |  |  |  |
| Возвращает сумму периодического платежа для аннуитета на основе постоянства суми платежей и постоянства поцентной ставки.                  |                              |  |  |  |  |  |  |  |
| ·····                                                                                                    |                              |  |  |  |  |  |  |  |
| Ставка процентная ставка за период займа. Например при годовой процентной ставке в 6% для квартальной ставки используйте<br>значение 6%/4. |                              |  |  |  |  |  |  |  |
| <u>Справка по этой функции</u> Значен                                                                                                    | ние:-79 079,36р. Отмена      |  |  |  |  |  |  |  |

Рис. 7.2. Запись формулы с помощью функции

| 💌 Microsoft Excel - Книга1  |                       |                              |                            |                     |                         |  |  |  |  |  |
|-----------------------------|-----------------------|------------------------------|----------------------------|---------------------|-------------------------|--|--|--|--|--|
| :8                          | <u>Ф</u> айл Правка ( | <u>В</u> ид Вст <u>а</u> вка | Фор <u>м</u> ат С <u>е</u> | рвис <u>Д</u> анные | <u>О</u> кно <u>С</u> п |  |  |  |  |  |
| : 🖬                         | 🖪   👗 🗈 🛍             | - 1 🛍 🔋                      | Arial Cyr                  | <b>v</b> 10         | • Ж <i>К</i>            |  |  |  |  |  |
| D2 < 🏂 =ПЛТ(B2/12;C2*12;A2) |                       |                              |                            |                     |                         |  |  |  |  |  |
|                             | A                     | В                            | С                          | D                   | E                       |  |  |  |  |  |
|                             | Сумма заемного        | Процентная                   | Срок займа,                | Ежемесячная         |                         |  |  |  |  |  |
| 1                           | капитала, руб.        | ставка,%                     | лет                        | выплата, рүб.       |                         |  |  |  |  |  |
| 2                           | 10 000 000,00p.       | 5,00%                        | 15                         | -79 079,36p         | ]                       |  |  |  |  |  |
| 3                           |                       |                              |                            |                     |                         |  |  |  |  |  |

Рис. 7.3. Результат применения функции в ячейке D2

4. Выберите команду из меню Сервис → Подбор параметра.

5. Введите входные параметры в окне диалога Подбор параметра:

- в поле Установить в ячейке введите \$D\$2;

- в поле **Значение** введите -100000 (фирмы должна выплатить 100000 руб.);

- в поле **Изменяя значение ячейки** введите ссылку или щелкните мышью на листе по ячейке, значение которой является неизвестным. В данном случае это будет ячейка **\$A\$2** (рис. 7.4).

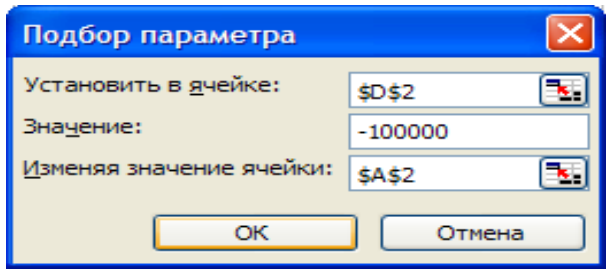

Рис. 7.4. Окно диалога Подбор параметра

6. Нажмите кнопку ОК.

7. На экране появится окно диалога **Результат подбора параметра** и изменения в исходной таблице (рис. 7.5).

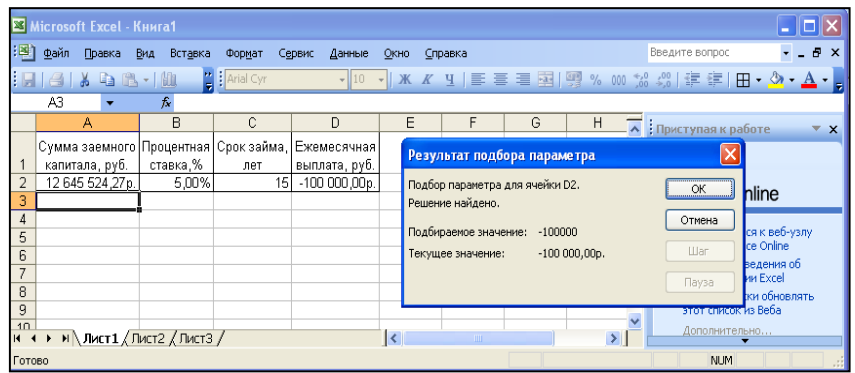

Рис. 7.5. Результат выполнения команды Подбор параметра

8. <u>Для сохранения полученного значения</u> следует нажать кнопку ОК в окне диалога **Результат подбора параметра**. Для восстановления значения, которое было в **A2** до использования команды **Подбор параметра** – кнопку **Отмена**. Нам необходимо сохранить полученное значение, поэтому <u>нажмите кнопку **ОК**</u>.

9. Ответ на поставленный по условию задачи вопрос находится в ячейке, заданной в поле Изменяя значение ячейки. В нашем случае результат 12645524,27 появляется в ячейке A2.

10. При подборе параметра **MS Excel** использует итерационный процесс: проверяется одно значение за другим для изменяемой ячейки, адрес которой указан в поле **Изменение значения ячейки**, пока не получит нужное решение. Для прерывания вычисления при решении сложных задач подбора параметра используется кнопка **Пауза** в окне диалога **Результат подбора параметра**, а для просмотра результата каждой последовательной операции – кнопка **Шаг**. Если задача

решается в пошаговом режиме, то в окне диалога появляется кнопка **Продолжить**, которая предназначена для возврата в обычный режим подбора параметра.

11. При решении подобных задач особую значимость имеют точность и множественность решений.

12. По умолчанию команда **Подбор параметра** прекращает вычисления, когда выполняется 100 итераций, или при получении результата, который находится в пределах 0,001 от заданного целевого значения. Если нужна большая точность, то можно изменить используемые параметры. Для этого следует выбрать команду **Параметры** пункта меню **Сервис**. В поле **Предельное число итераций** выбрать вкладку **Вычисления** и ввести значение больше 100, а в поле **Относительная погрешность** – значение меньше 0,001.

13. Команда **Подбор параметра** находит только одно решение, даже если задача имеет несколько решений. Команда **Подбор параметра** является удобной для решения, которые имеют точное целевое значение, зависящее от одного неизвестного параметра. Для более сложных задач следует использовать команду **Поиск решения**.

14. Сохраните полученный документ под именем «Подбор параметра» <u>в своей папке на сервере</u>.

15. Выполните индивидуальное задание и предъявите работу преподавателю.

## 7.2 Индивидуальное задание

# Вариант 1 (нечетный компьютер)

Какую сумму денег необходимо взять человеку для организации бизнеса, если процентная годовая ставка равна 10%, в месяц может выплачивать 35000 руб. в течении 10 лет.

#### Вариант 2 (четный компьютер)

Какую сумму денег необходимо взять для организации бизнеса, если процентная годовая ставка равна 25%, в месяц может выплачивать 56000 руб. в течении 12 лет.

#### Контрольные вопросы

1. Для каких целей используется команда Подбор параметра.

2. Назовите возможности и недостатки команды Подбор параметра.

3. Каким образом устанавливается точность вычисления?

4. Если задача имеет *n* – решений, сколько раз придется выполнять вызов команды **Подбор параметра**?

5. Можно ли просмотреть промежуточные результаты, получаемые в процессе выполнения команды **Подбор параметра**?